### **W** DAZHONG PRIMARY SCHOOL

# HBL TOOLKIT

# **CONTENT**

- 1. Login to SLS
- 2. Password Reset
- 3. SLS Login Helpline (Summary)
- 4. Login to Koobits
- 5. Koobits Helpline
- 6. Login to eZhiShi
- 7. eZhishi Helpine

## **1. LOGIN TO SLS**

### Method 1

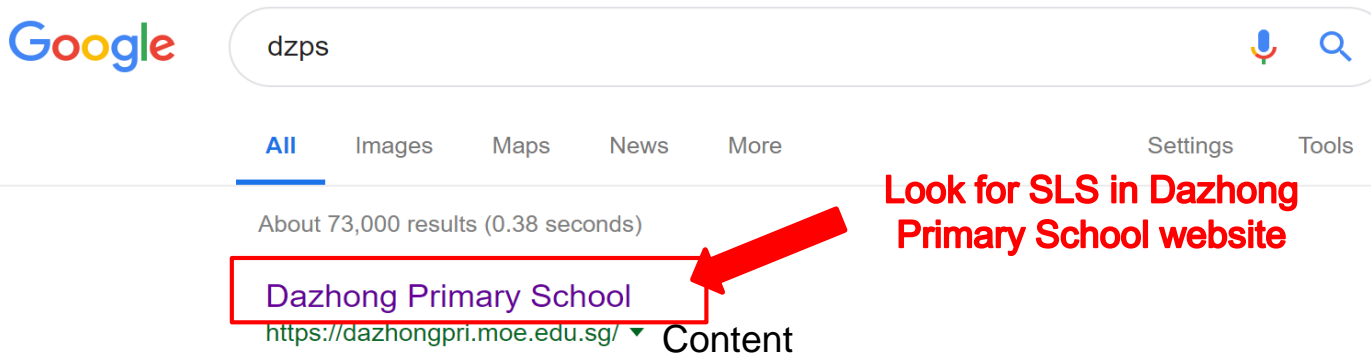

SG · Dads For Life (Info Page) · **DZPS** Dads For Life Programme; LMS · MOE Kindergarten@dzps; MCOnline Guide · Parents Engagement Session · Student ...

### 2018

Dazhong Musical Extravaganza on 4 Aug 2018 (Sat) 2pm to 3 ...

### Our Staff

Key Personnel - Primary 1 - Primary 2 - Primary 6 - Primary 5

#### DZPS Booklist 2019.pdf

2) If you are purchasing from the bookshop with the booklist ...

#### Science

In DZPS, we believe that every child is curious about Science ...

#### Junior Orchestra (Inspiratum)

Junior Orchestra (Inspiratum). Dazhong Primary School ...

### Our Amazing DZPS Alumni!

Our Amazing DZPS Alumni! DZ Soars - Dazhong Alumni in ...

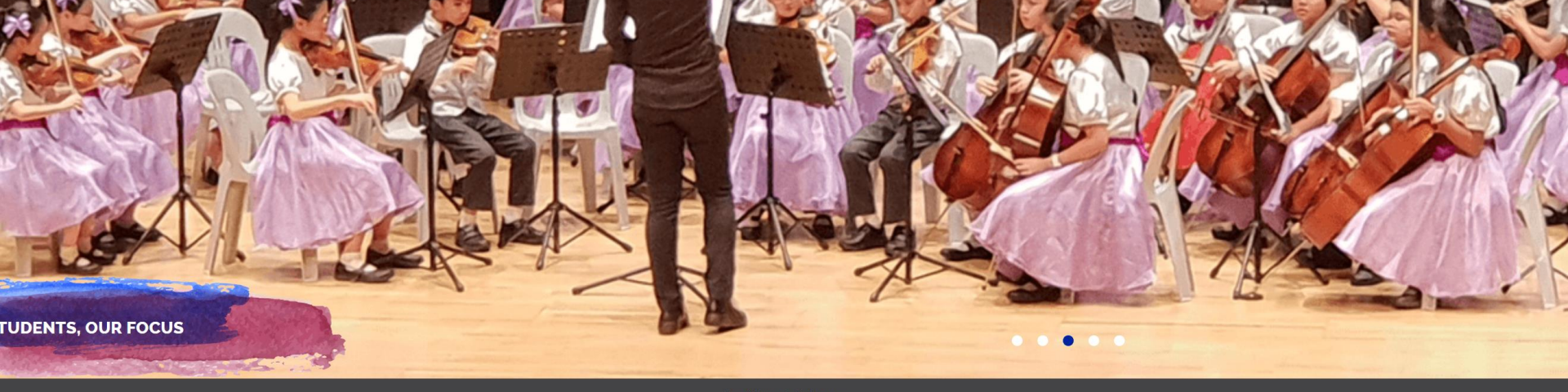

🖾 Email:

dazhong\_ps@moe.edu.sg

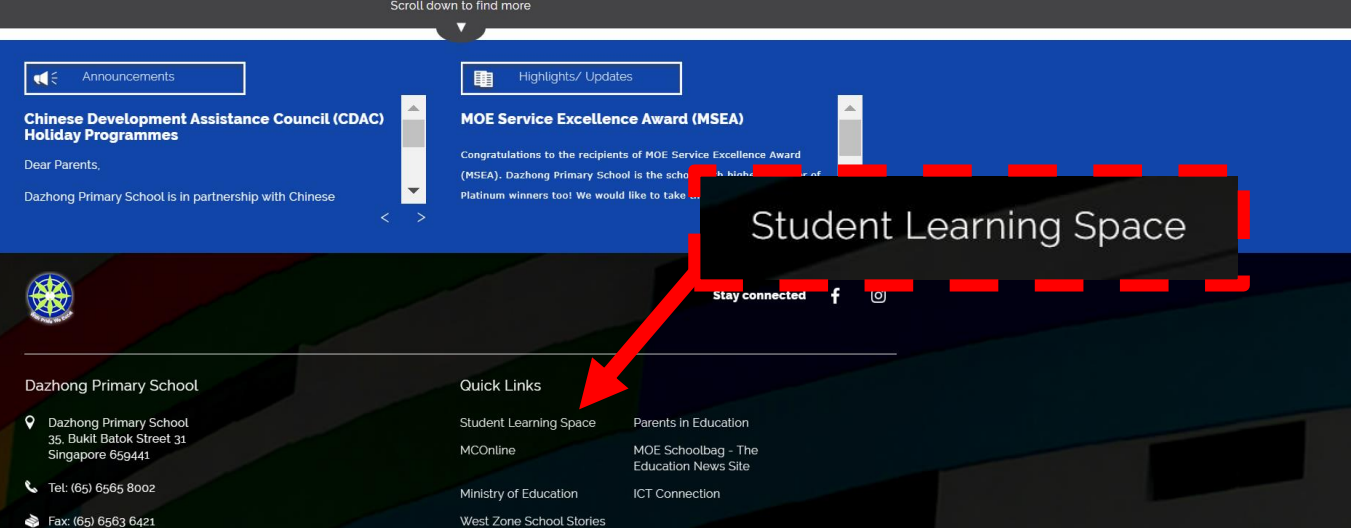

4

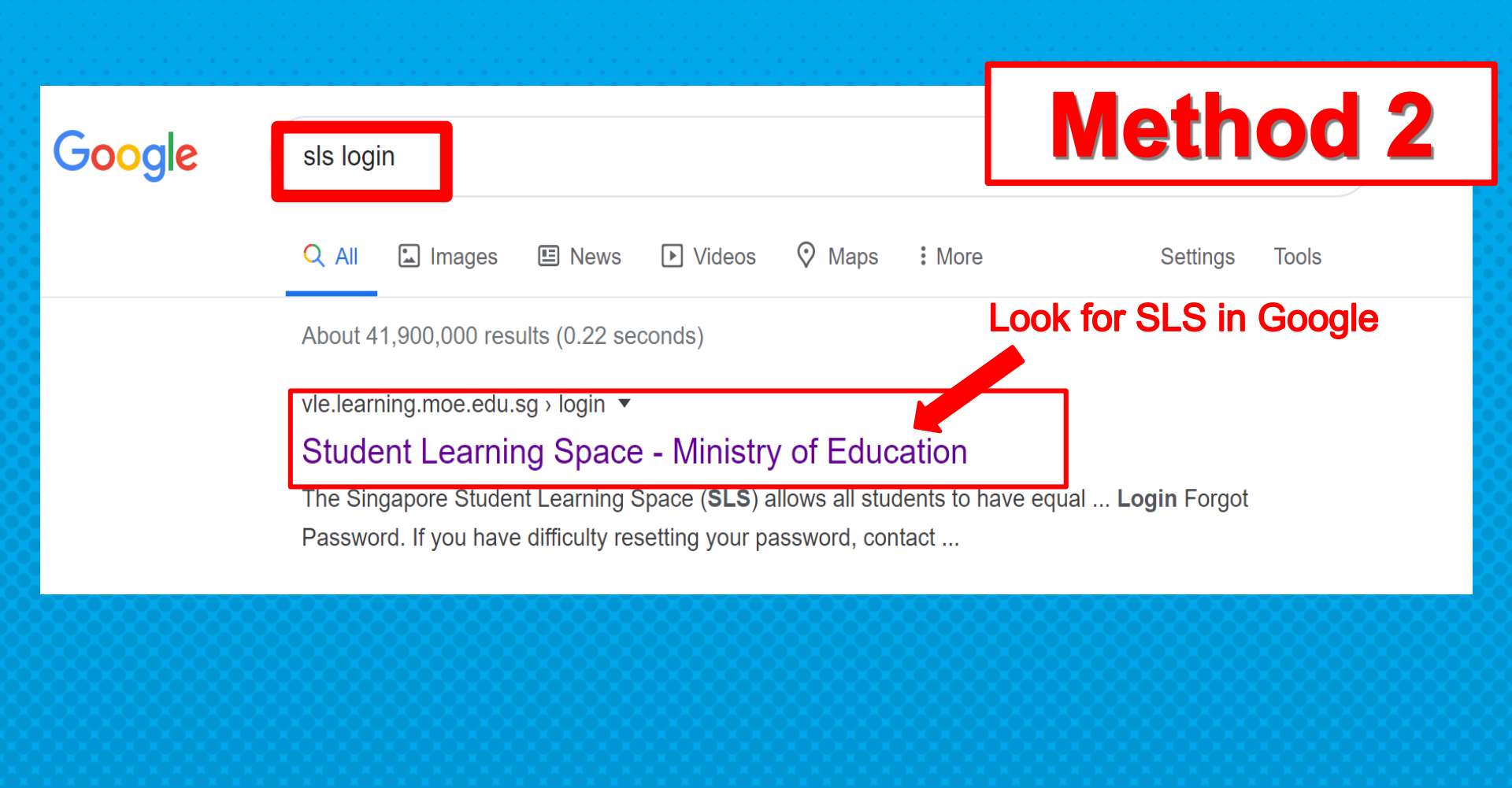

### https://vle.learning.moe.edu.sg/login

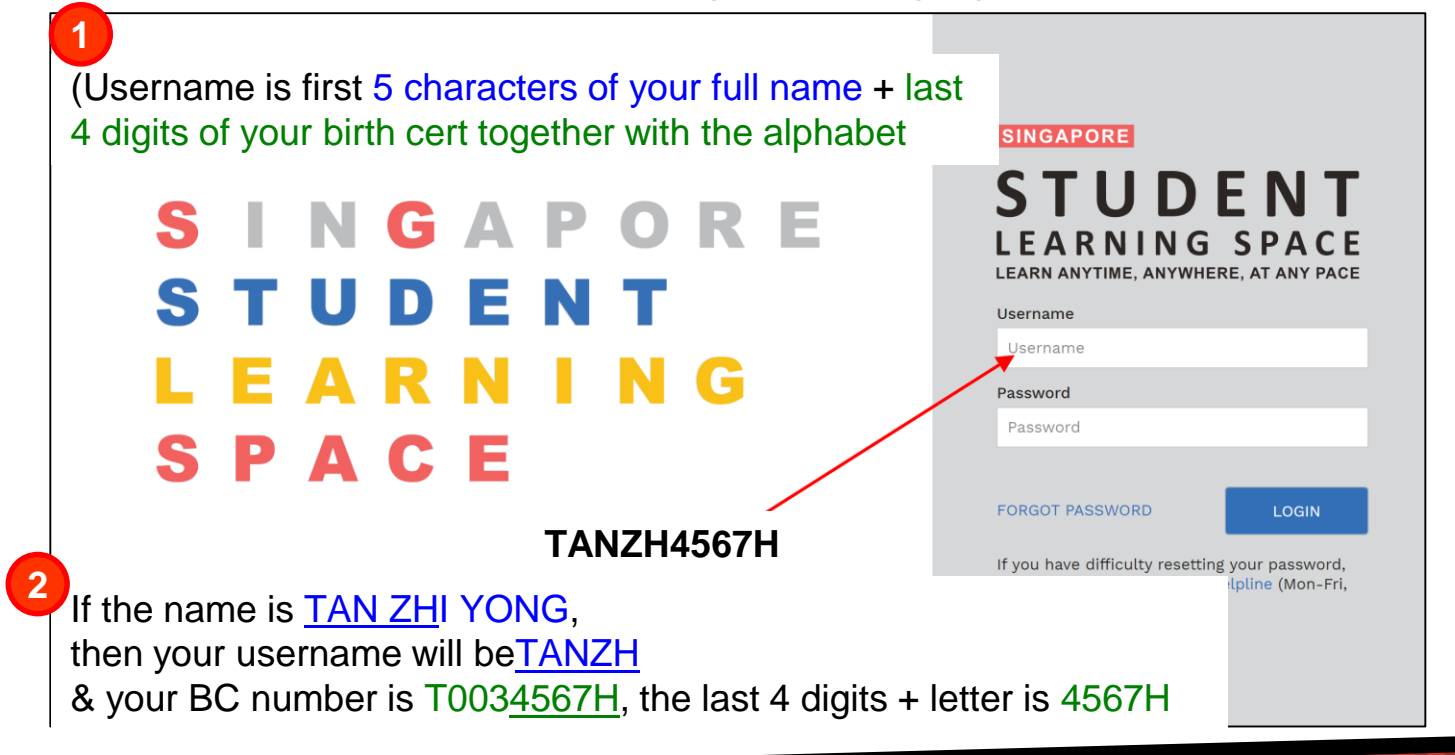

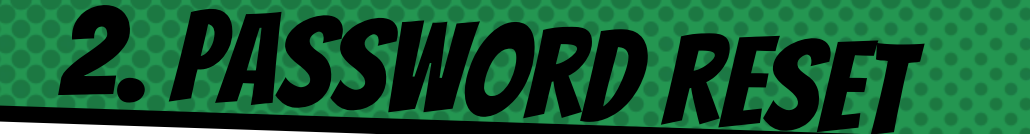

- × Type in your password
- If you <u>do not</u> remember you password

Self Password Reset- provided if you have set your <u>email</u> <u>account</u> before,

If NOT, skip this slide

- × In the login page, click Forget Password
- × Enter your username, click **Submit**

|      | LEARNING SPACE<br>LEARNING SPACE                                           |
|------|----------------------------------------------------------------------------|
|      | Username                                                                   |
|      | Username                                                                   |
|      | Password                                                                   |
|      | Password                                                                   |
| 3    | FORGOT PASSWORD LOGIN                                                      |
|      | 8                                                                          |
|      | SINGAPORE                                                                  |
|      | <b>STUDENT</b><br>LEARNING SPACE<br>LEARN ANY TIME, ANY WHERE, AT ANY PAGE |
| - 18 | Reset Password<br>Enter your username                                      |
| - 1  |                                                                            |

### Password Reset Link

An email with password reset link will be sent to you email address

Click the password reset link in the email 6

- if the link has expired, request for another by following the previous steps
- In the Reset Password page, enter new password
  - you will need to enter the new password twice to confirm that you have entered it correctly

| STUDENT<br>LEARNING SPACE |          |
|---------------------------|----------|
| Reset Password            |          |
| New Password              |          |
| Confirm New Password      |          |
|                           |          |
|                           | 8 ѕивміт |

• please do set your email address for any password related matters

### **WHO CAN RESET YOUR PASSWORD?**

1. Contact Form Teachers to reset password

2. Call School Base Helpine at 6565 8002 to unlock student's account

**3.** Call SLS Helpdesk at 6702 6513 for technical issues to the system

### How to *reset SLS password*

• Your teacher will pass a new one-time password

Type this under <u>Current</u> <u>Password</u>

(DO NOT WRITE this password in your handbook as it is temporary)

| Change Password<br>Please enter your new password. |                                                                                           |
|----------------------------------------------------|-------------------------------------------------------------------------------------------|
| Current Password                                   |                                                                                           |
| 9                                                  | Password Guideline                                                                        |
| New Password                                       | Password should be 8 characters or<br>more using a combination of letters<br>and numbers. |
| Confirm New Password                               |                                                                                           |
| DONE                                               |                                                                                           |
|                                                    |                                                                                           |
|                                                    |                                                                                           |

You are to set a **new password** (Ensure Password Guideline is met)

11

10

Type your new password again to **confirm new password set**.

# **3. SLS LOGIN HELPLINE (SUMMARY)**

#### Scenario 1: I Forgot my username

△ Method A: Ask your subject teacher for your username
△ Method B: Contact SLS Helpdesk for your username

#### Scenario 2: My account is locked

- △ **Method A**: Ask your subject teacher to seek help from your SLS School Administrator to unlock your account.
- △ Method B: Go to school website, fill up the <u>School-Based Helpline</u> for SLS Login Issues form under

### Useful Links for Students

△ Method C: Contact SLS Helpdesk to unlock your account

### Scenario 3: I Forgot my password

- Method A: You can self-reset password using the <u>Password Reset Link</u>
  - Preset "Password Reset Email Address" (under 'My Profile' page) for this to work
  - Method B: You can self-reset password by <u>Answering Security Questions</u>
- Preset answers to the "Security Questions" (under 'MyProfile' page) for this to work
- △ Method C: Ask your subject teacher to reset your password
- △ Method D: Contact SLS Helpdesk to reset your password

#### SLS Helpdesk

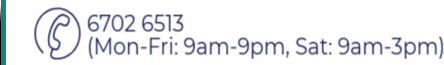

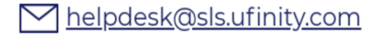

When you contact SLS Helpdesk, please get ready answers to your "Security Questions" :)

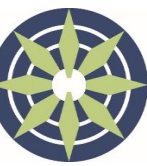

DAZHONG PRIMARY SCHOOL

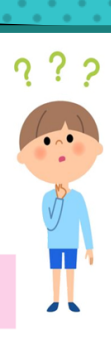

# 4. LOGIN TO KOOBITS

https://problemsums.koobits.com/

### Username

 SAME as SLS username (TANZH4567H)

### Password

× koobits2020

| Coobits<br>Problem | Sums |
|--------------------|------|
| TANZH4567H         |      |
| koobits2020        | Show |
| Login              |      |
| Need Help?         |      |

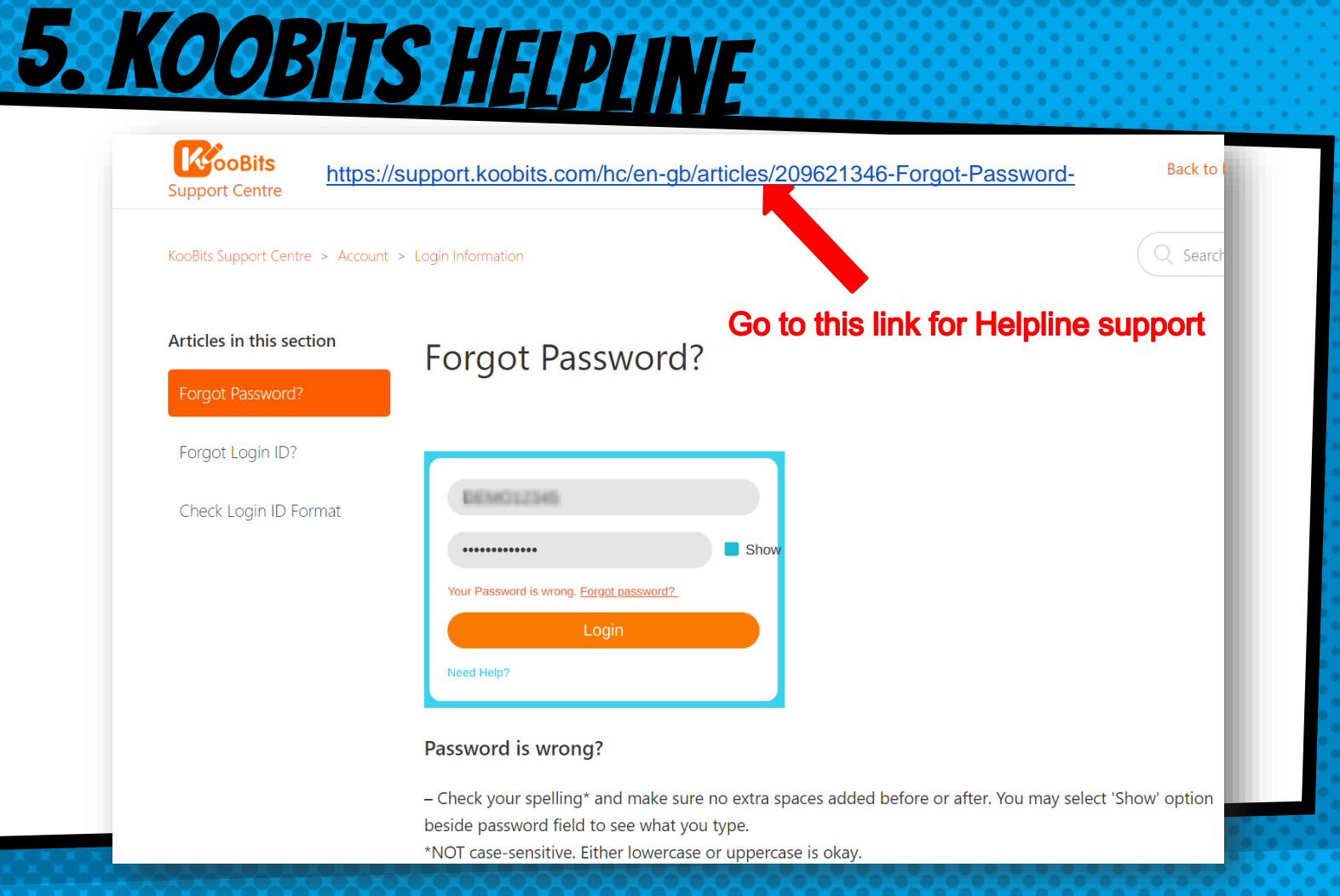

# 6. LOGIN TO EZHISHI

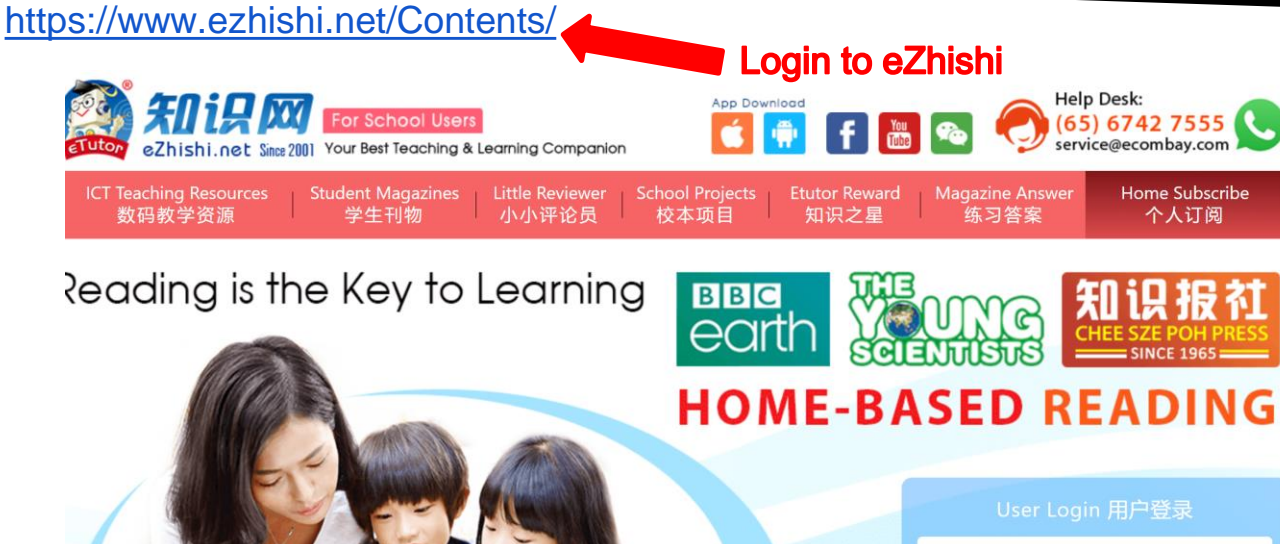

>> CLICK

| User Login 用户登录 |                      |  |  |  |
|-----------------|----------------------|--|--|--|
| Luser ID        |                      |  |  |  |
| Password        |                      |  |  |  |
| 문<br>登录         | Get Password<br>忘记密码 |  |  |  |
| ? Login Help    | Home Subscribe       |  |  |  |

个人订阅

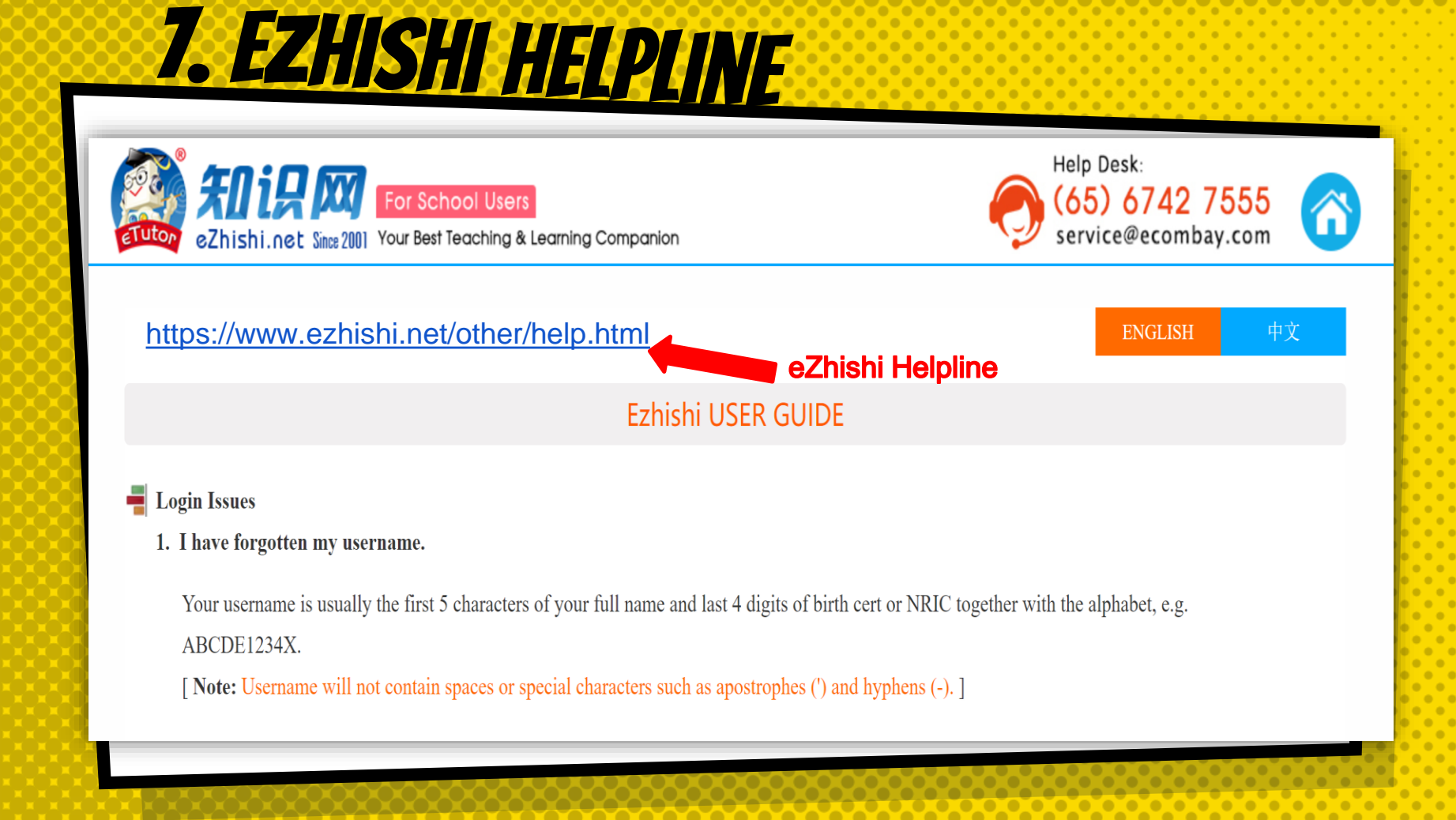

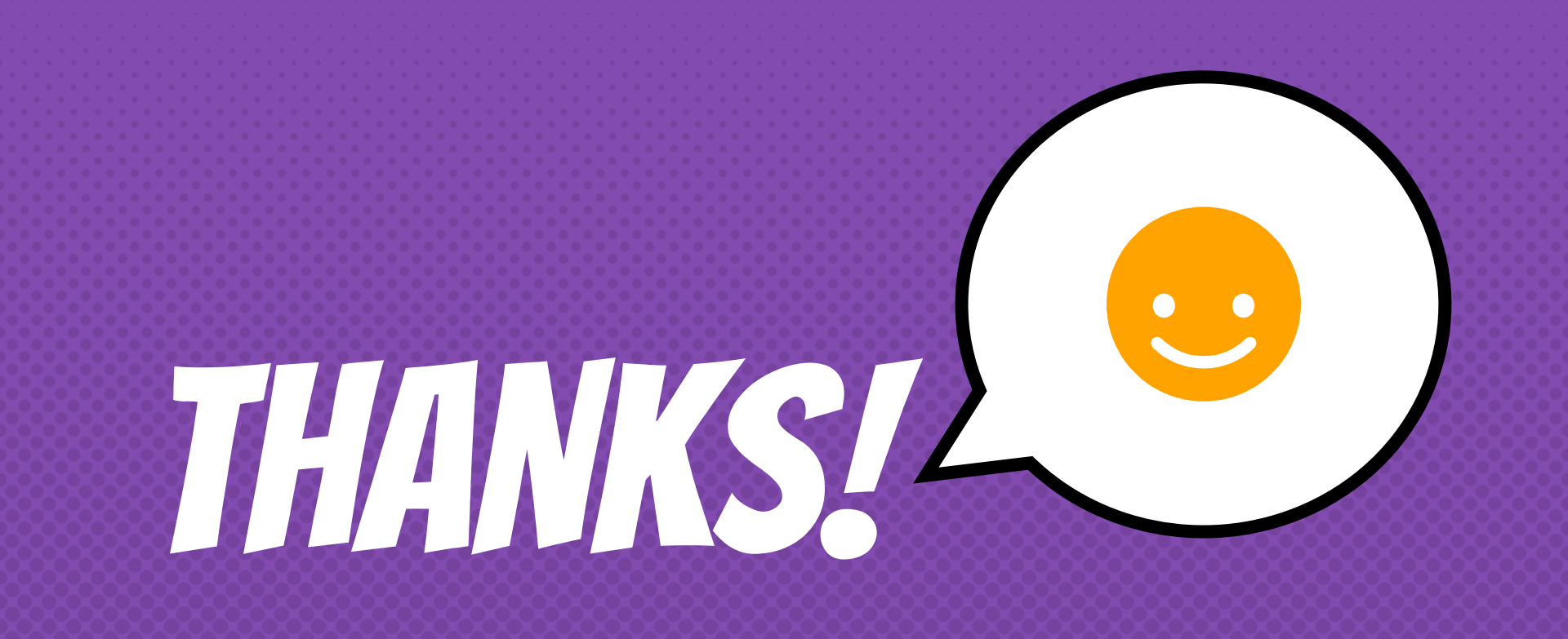